## Отправка статьи в авторской зоне издательства «Nota Bene»

1) Для отправки статьи войдите в личный кабинет с учетной записью автора в авторской зоне <a href="http://printed.e-notabene.ru/author\_login.php">http://printed.e-notabene.ru/author\_login.php</a>

Введите указанный при регистрации адрес электронной почты и пароль, нажмите «Войти»

| <b>Авторская зона</b>   издательства <b>NOTABENE</b>                                                                                                    | *                                                                                                    |
|----------------------------------------------------------------------------------------------------|----------------------------------------------------------------------------------------------------|
| ГЛАВНАЯ > Вход в авторскую зону<br>Авторская зона<br>Внимание! Для всех журналов издательства NOTA BENE действуют единые правила оформления ссылок в<br>научных статьях. Отныне все ссылки должны оформляться не постраничные                                                                                                    | Вход для авторов<br>Логии (e-mail):<br>nbinfo@mail.ru<br>Пароль:<br>                                                                                                    |
| квадратных скобках со сквозной нумерацией, следующей от начала статьи до ее окончания, например, от [1]<br>до [32].<br>Вы находитесь на главной странице объединенной авторской зоны издательства NOTA BENE. В авторской зоне вы можете<br>подать статью в печатные или электронные научные журналы, а также узнать статус рассмотрения поданных статей,<br>ознакомиться с редакторскими замечаниями и текстами рецензий и заказать дополнительные услуги, отредактировать Ваши                                                                                                    | войти регистрация<br><u>Я забыл паролы</u><br>Что-то не получается<br>Есть вопросы?                                                                                                    |
| личные данные, введенные при регистрации, сменить пароль и т.д.<br>Электронные научные журналы отличаются от печатных тем, что не выходят в бумажном виде, а издаются в сети интернет<br>на страницах нашего сайта e-notabene.ru и доступны онлайн бесплатно для всех читателей. Однако они обладают всеми<br>атрибутами научного журнала: редакцией, редсоветом, ISSN, государственной регистрацией. Все статы как печатных, так и<br>электронных журналов индексируются в РИНЦ и получают универсальный цифровой идентификатор DOI. Однако за счет<br>предоставления всех статей в открытом доступе, электронные публикации в разы более цитируемы, чем представляют<br>большой интерес для авторов.                                                                                           | Накците ответ на свои вопрос е<br>нашем <u>FAQ</u> или напишите о<br>проблеме подробное письмо на<br>адрес nb.info@mail.ru! На ваши<br>вопросы отвечает начальник<br>отдела поддержки клиентов<br>Зубкова Светлана Вадимовна. |
| Обратите внимание! Правила оформления статей для научных электронных и печатных журналов немного различаются в<br>силу различия технологий выпуска журналов. К сожалению, перенос статьи из электронного журнала и наоборот<br>невозможен: отнеситесь к выбору журнала для подачи статьи с должным вниманием.<br>Перед публикацией статьи Вам будет необходимо загрузить договор в своей авторской зоне, либо выслать два подписанных<br>Вами яхземпляра авторского договора на почтовый адрес издательства или отсканированный вариант на электронный адрес<br><u>nb.info@mail.ru</u> . Если подписанные договоры не будут высланы, статья не будет опубликована, несмотря на положительное<br>решение редакции. Издательство не принимает статьи, публиковавшиеся слово в слово ранее в других | Подписаться на<br>рассылку новостей<br>Введите е-май<br>подписаться                                                                                                    |

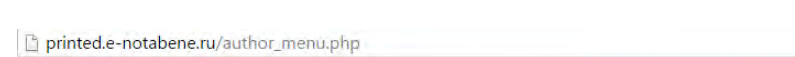

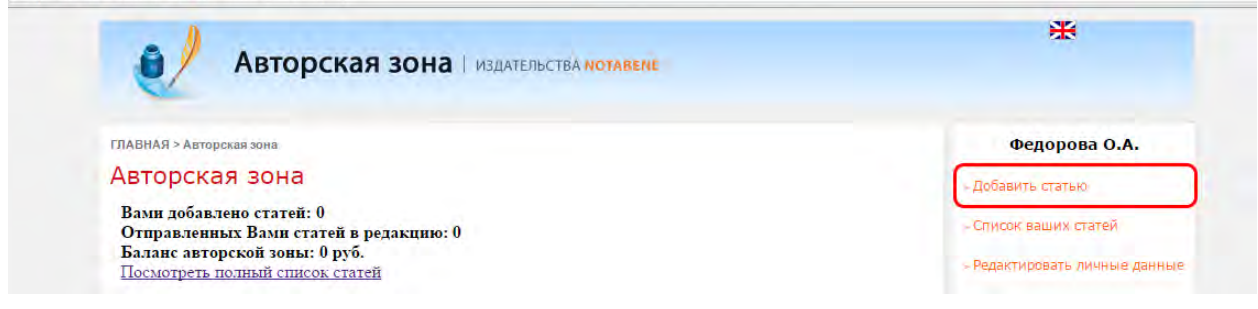

Добавление статьи разделено на несколько шагов.

- 3) Шаг 1. На данном экране заполняются:
  - Название статьи

printed.e-notabene.ru/author\_add\_article.php

| Вторс                                                       | Кая зона   издательства нотавене                                                                                                    | *                                              |
|-------------------------------------------------------------|----------------------------------------------------------------------------------------------------|------------------------------------------------|
| ГЛАВНАЯ > Авторская зона > Добавл                           | ение статьи                                                                                                    | Федорова О.А.                                  |
| Добавление стать                                            | И                                                                                                    | » Добавить статью                              |
| Редакция не принимает ра                                    | нее опубликованные статьи (не имеющие различий с                                                                                                   | <ul> <li>Список ваших статей</li> </ul>        |
| опубликованными). Автор<br>издания. Добавление статьи       | обязан уведомить редакцию, если статья направлена также в другие<br>проходит в два этапа. На первом этапе Вы вводите первичные данные о            | <ul> <li>Редактировать личные данны</li> </ul> |
| статье. Пожалуйста, ознаком<br>окне). На втором этапе Вы ре | ьтесь. с подробными требованиями к аннотации (ссылка откроется в новом<br>едактируете данные статьи, постепенно заполняя все необходимые поля.     | <ul> <li>Письма от редакции</li> </ul>         |
| после того, как все данные с<br>журнала.                    | татьи оудут введены. Бы сможете подать ее на рассмотрение редакции                                                                                 | <ul> <li>Отправить квитанцию</li> </ul>        |
|                                                             |                                                                                                    | » Сменить пароль                               |
| Если заполнение формы доб<br>услугу добавления статьи на    | авления статьн оказалось для Вас слишким сложным. Вы можете <u>заказать</u><br>шим специалистом. Заказ услуги не гарантирует публикацию статьн, её | » Сменить логин / email                        |
| рассмотрение оудет происхо                                  | дить на оощих условиях.                                                                                                    | > Услуги                                       |
| Название статьи на русском                                  | Название статьи                                                                                                    | ◆ FAQ                                          |
| языке                                                       |                                                                                                    | » Выйти из аккаунта                            |
|                                                             |                                                                                                    |                                                |
|                                                             |                                                                                                    | что-то не получается:                          |

• Аннотация. Аннотация состоит из трех разделов с указанным минимальным объемом слов. Пожалуйста, ознакомьтесь с требованиям к аннотации: <u>http://printed.e-notabene.ru/page\_17.html</u>

printed.e-notabene.ru/author\_add\_article.php

|                                                                                                    |                                                       | что-то не получается                                                                                                    |
|----------------------------------------------------------------------------------------------------|-------------------------------------------------------|----------------------------------------------------------------------------------------------------|
| Аннотация на русском<br>языке. Часть 1. Предмет<br>исследования (минимум 65<br>слов).              | Предметом исследования является                       | Напишите о проблеме подробни<br>письмо на адрес nb.info@mail.m<br>На ваши вопроссы отвечает<br>начальник отдела поддержки<br>клиентов Зубкова Светлана<br>Вадимовна. |
|                                                                                                    |                                                       | Подписаться на<br>рассылку новостей                                                                                                    |
|                                                                                                    |                                                       | Введите е-твії                                                                                                    |
|                                                                                                    | слов; 3                                               | ПОДПИСАТЬСЯ                                                                                                    |
| Аннотация на русском<br>языке. Часть 2. Метод или<br>методология исследования<br>(минимум 15 слов) | Метод и методология исследования                      | f 🕒 B 🕅                                                                                                    |
|                                                                                                    | слов: 4                                               |                                                                                                    |
| Аннотация на русском<br>языке. Часть 3. Научная<br>новизна и выводы (минимум<br>40 слов)           | Основными выводами проведенного исследования являются |                                                                                                    |
|                                                                                                    |                                                       |                                                                                                    |

Журнал | Печатный журнал Ученые записки Российской академии музыки имени Гне 🔻

 Выберите журнал. Обратите внимание, при публикации в печатном журнале Вы сможете перенаправить статью только в другой печатный журнал, при публикации в электронном журнале – только в другой электронный журнал.

|                                                |                                                                                   | слов: 5               |
|------------------------------------------------|-----------------------------------------------------------------------------------|-----------------------|
| Журнал                                         | Электронный журнал SENTENTIA. European Journal of Hum                             | anities and Social 🔻  |
| Рубрика                                        | Актуальный вопрос                                                                 |                       |
| Основной язык статьи                           | Русский                                                                           |                       |
|                                                | 🗐 Я не автор этой статьи, я загружаю статью по прос                               | ьбе настоящих авторов |
|                                                | Я хочу опубликовать статью в переводе на английс<br>издательством за счет автора) | ский (перевод         |
| Научное направление                            | Физико-математические науки                                                       | •                     |
| Шифр специальности<br>(указывается по желанию) |                                                                                   |                       |

• После выбора журнала автоматически обновится список рубрик. Укажите рубрику.

|                      | Clos. 5                                                                                                    |
|----------------------|----------------------------------------------------------------------------------------------------|
| Журнал               | Электронный журнал SENTENTIA. European Journal of Humanities and Social 🔻                                          |
| Рубрика              | Актуальный вопрос                                                                                                  |
| Основной язык статьи | Русский                                                                                                    |
|                      | 回 Я не автор этой статьи, я загружаю статью по просьбе настоящих авторов                                           |
|                      | <ul> <li>Я хочу опубликовать статью в переводе на английский (перевод<br/>издательством за счет автора)</li> </ul> |
| Научное направление  | Физико-математические науки                                                                                        |
| Шифр специальности   |                                                                                                    |

• Укажите основной язык статьи

|                      |                                                                     | слов: 5                            |   |
|----------------------|---------------------------------------------------------------------|------------------------------------|---|
| Журнал               | Электронный журнал SENTENTIA. Europea                               | n Journal of Humanities and Social | • |
| Рубрика              | Актуальный вопрос                                                   | *                                  |   |
| Основной язык статьи | Русский                                                             |                                    |   |
|                      | Я хочу опубликовать статью в переи<br>издательством за счет автора) | воде на английский (перевод        |   |
|                      | Физико-математические науки                                         |                                    |   |
| Научное направление  |                                                                     |                                    |   |

• Если Вы не являетесь автором статьи, выберите пункт «Я не автор этой статьи, я загружаю статью по просьбе настоящих авторов». Информацию о соавторах Вы сможете добавить позднее.

|                                                |                                                                   | слов: 5                             |        |
|------------------------------------------------|-------------------------------------------------------------------|-------------------------------------|--------|
| Журнал                                         | Электронный журнал SENTENTIA. Europe                              | an Journal of Humanities and Social | •      |
| Рубрика                                        | Актуальный вопрос                                                 | *                                   |        |
| Основной язык статьи                           | Русский                                                           |                                     |        |
|                                                | 回 Я не автор этой статьи, я загружак                              | о статью по просьбе настоящих а     | второв |
|                                                | Я хочу опубликовать статью в пер<br>издательством за счет автора) | еводе на английский (перевод        |        |
| Научное направление                            | Физико-математические науки                                       |                                     | •      |
| Шифр специальности<br>(указывается по желанию) |                                                                   |                                     |        |

 Если Вы хотите опубликовать статью в переводе на английский, издательство может передать статью на перевод носителем языка. Для заказа этой услуги отметьте пункт «Я хочу опубликовать статью в переводе на английский».
 Обратите внимание, часть журналов издательства публикуют статьи только на английском, часть публикуется на двух языках.

|                                                |                                                                                   | слов: 5               |
|------------------------------------------------|-----------------------------------------------------------------------------------|-----------------------|
| Журнал                                         | Электронный журнал SENTENTIA. European Journal of Hum                             | anities and Social 🔻  |
| Рубрика                                        | Актуальный вопрос 🔹                                                               |                       |
| Основной язык статьи                           | Русский                                                                           |                       |
|                                                | 🗐 Я не автор этой статьи, я загружаю статью по прос                               | ьбе настоящих авторов |
| (                                              | Я хочу опубликовать статью в переводе на английс<br>издательством за счет автора) | ский (перевод         |
| Научное направление                            | Физико-математические науки                                                       |                       |
| Шифр специальности<br>(указывается по желанию) |                                                                                   |                       |

 Выберите научное направление. Оно должно соответствовать статье, профилю журнала, выбранной рубрике. Вы так же можете указать шифр специальности (не обязательно).

|                                                |                                                                                    | слов: 5              |
|------------------------------------------------|------------------------------------------------------------------------------------|----------------------|
| Журнал                                         | Электронный журнал SENTENTIA. European Journal of Human                            | nities and Social 🔻  |
| Рубрика                                        | Актуальный вопрос.                                                                 |                      |
| Основной язык статьи                           | Русский                                                                            |                      |
|                                                | 🗐 Я не автор этой статьи, я загружаю статью по просы                               | бе настоящих авторов |
|                                                | Я хочу опубликовать статью в переводе на английск<br>издательством за счет автора) | кий (перевод         |
| Научное направление                            | Физико-математические науки                                                        |                      |
| Шифр специальности<br>(указывается по желанию) |                                                                                    |                      |

• Нажмите «Сохранить».

| Рубрика                                        | Актуальный вопрос                                                                                                    |                                       |
|------------------------------------------------|----------------------------------------------------------------------------------------------------|---------------------------------------|
| Основной язык статьи                           | Русский 🔹                                                                                                    |                                       |
|                                                | Я не автор этой статьи, я загружаю статью по просе<br>Я хочу опубликовать статью в переводе на английс<br>издательством за счет автора) | ьбе настоящих авторов<br>кий (перевод |
| Научное направление                            | Физико-математические науки                                                                                                    |                                       |
| Шифр специальности<br>(указывается по желанию) |                                                                                                    |                                       |
|                                                |                                                                                                    |                                       |

После выполнения этих действий статья появится в списке Ваших статей. Вы сможете видеть ее статус в списке статей и редактировать данные статьи в любой момент до отправки статьи на рассмотрение.

4) Шаг 2. После сохранения названия и аннотации статьи, Вы попадаете на страницу редактирования статьи. Страница редактирования доступна так же из списка всех Ваших статей. Все разделы доступны для редактирования до отправки статьи.
Здесь вы можете отредактировать данные статьи, указанные ранее. Для этого перейдите по ссылке «Изменить» в разделе Основные данные

| 🗋 printed.e-not | abene.ru/aut                     | hor_edit_article.php?id=14264                                                                                                    |
|-----------------|----------------------------------|----------------------------------------------------------------------------------------------------|
| ГЛАВ            | ЗНАЯ > Авторска                  | я зона > Редактивание статьи                                                                                                    |
| De              |                                  |                                                                                                    |
| Pe,             | дактиро                          | вание статьи                                                                                                    |
|                 |                                  | Основные данные                                                                                                    |
| Нази            | вание статьи:                    | Название статьи на русском языке                                                                                                    |
| Анн             | отация:                          | Редакция не принимает ранее опубликованные статы (не имеющие различий с<br>опубликованными). Автор обязан уведоникь редакцию, если статья направлена также в другие<br>издания. Добаление статы проходит в два этапа. На первои этапе Вы водите первичные<br>данные о статье. Пожалуйста, ознаконътесь, с подробными требованиями к аннотации (ссылка<br>откроется в новом окне). На второи этапе Вы редактируете данные статы, постепенно заполняя<br>все необходимые поля. После того, как все данные статы будут введены, Вы силжете подать её<br>на рассмотрение редакции хуриала.<br>Редакция не принимает ранее опубликованные статы (не имеющие различий с<br>опубликованными). Автор обязан уведоиты с подробными требованиями к аннотации (ссылка<br>откроется в новом окне). На втором запе Вы редактируете данные статы будут введены, Вы силжете подать её<br>на рассмотрение редакции хуриала.<br>Редакция не принимает ранее опубликованные статы (не имеющие различий с<br>опубликованными). Автор обязан уведонить с подробными требованиями к аннотации (ссылка<br>откроется в новом окне). На втором этапе Вы редактируете данные стать, постепенно заполняя<br>все необходимые поля. После того, как все данные статы (не имеющие различий с<br>опубликованными). Автор обязан уведонить данные статы будут введены, Вы сможете подать её<br>на рассмотрение редакции журнала.<br>Редакция не принимает ранее опубликованные стать (не имеющие различий с<br>опубликованными). Автор обязан уведонить редакцию, если статья направлена также в другие<br>изданные о статье. Пожалуйста, ознакомътесь, с подробными требованиями к аннотации (ссылка<br>откроется в новом окне). На втором этапе Вы редактируете данные статья направлена также в другие<br>изданные о статье. Пожалуйста, ознакомътесь, с подробными требованиями к анотации (ссылка<br>откроется в новом окне). На втором этапе Вы редактируете данные сатья, постепенно заполняя<br>все необходимые поля. После того, как все данные статьи будут введены, вы сможете подаци оталь на<br>откроется в новом окне). На втором этапе Вы редактируете данные сатья, постепенно заполняя<br>все необходимые поля. После |
| Жур             | онал:                            | Программные системы и вычислительные методы                                                                                                    |
| Руб             | рика:                            | Базы данных                                                                                                    |
| Hay             | чное направлен                   | ие:                                                                                                    |
| Шиф             | фр специальност                  | n:                                                                                                    |
| Осн             | овной язык стат                  | ъи: русский                                                                                                    |
| Я не            | е автор этой ста                 | тыи: да                                                                                                    |
| Изм             | овод на английс<br><u>сенить</u> | жий: нет                                                                                                    |
|                 |                                  | Англоязычные данные (опционально)                                                                                                    |
| Назі            | вание статьи:                    |                                                                                                    |
| Анн             | отация:                          |                                                                                                    |
| Изм             | енить                            |                                                                                                    |
|                 |                                  |                                                                                                    |

На этой странице заполните

• Англоязычные данные (опционально). Для этого перейдите по ссылке «Изменить».

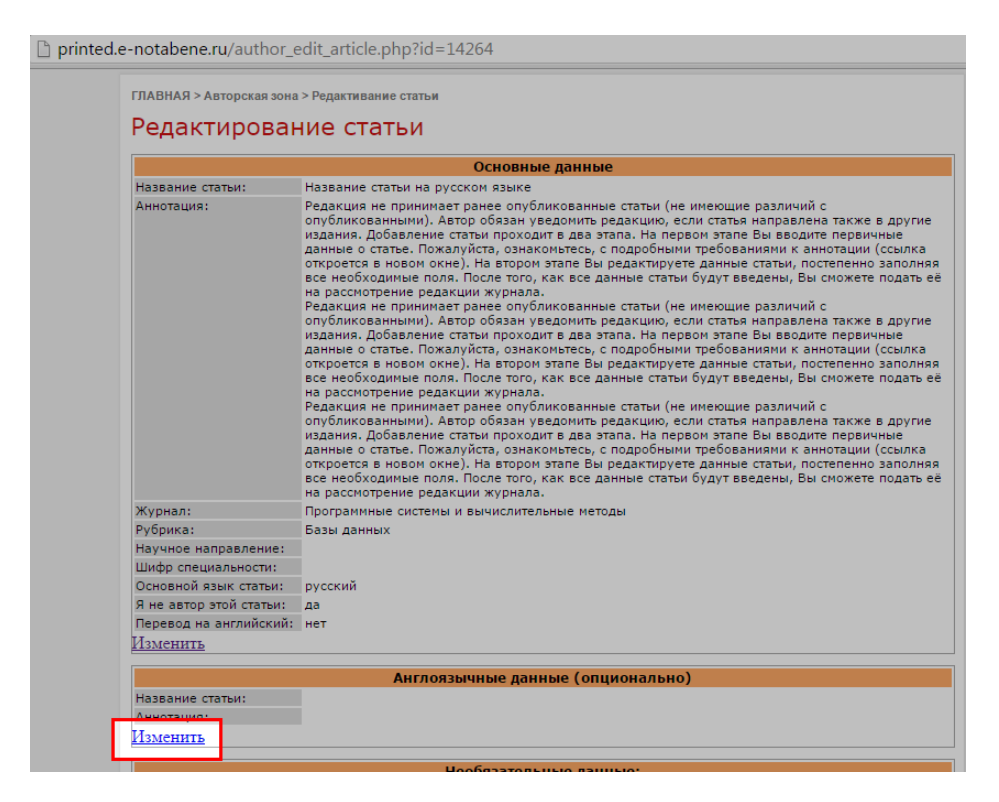

На открывшейся странице введите английские метаданные статьи и нажмите «Сохранить».

| 0                  | Авторская зона издательства нотавене                                        |
|--------------------|-----------------------------------------------------------------------------|
| ГЛАВНАЯ > Авторска | ая зона > Редактирование статьи > Редактирование данных на английском языке |
| Редактиро          | вание англоязычных данных                                                   |
| Название статьи    | Title in english                                                            |
| Аннотация          | Review in english                                                           |
|                    |                                                                             |
|                    | СОХРАНИТЬ                                                                   |
|                    |                                                                             |
|                    |                                                                             |

После сохранения вы будете перенаправлены обратно к редактированию статьи, отобразятся введенные данные.

printed.e-notabene.ru/author\_edit\_article.php?id=14264

| Название статьи:        | Название статьи на русском языке                                                                                                    | Connected and Connected                |
|-------------------------|----------------------------------------------------------------------------------------------------|----------------------------------------|
| Аннотация:              | Редакция не принимает ранее опубликованные статьи (не имеющие различий с<br>опубликованными). Автор обязан уведомить редакцию, если статья направлена также в другие<br>извания. Обаваение статьи проходить в ваз автая. На пареле затая Вы редокто такая на правлена также в другие                                                                                   | » Редактировать личные данны           |
|                         | паделям, дочавление сизтел проходит в рав запак. на переон запаст сы воодите переичные<br>данные о статъе, Пожалуйста, ознакомътесь, с подробными требованиями к аннотации (ссылка<br>откроется в новом окне). На втором этапе Вы редактируете данные статъм, постепенно заполяяя<br>ссе необхилимые поля После того, как эсе данные статъм (лит введелы. Вы полять се | <ul> <li>Письма от редакции</li> </ul> |
|                         | на расслотрение редакции журнала.<br>Редакция не принимает ранее опубликованные статьи (не имеющие различий с                                                                                                    | • Отправить квитанцию                  |
|                         | опуоликованными), катор ооязан уведонить редакцию, если статья направлена также в другие<br>издания. Добавление статьи проходит в два этапа. На первом этапе Вы вводите первичные<br>данные о статье. Пожалуйста, ознакомътесь, с подробными требованиями к аннотации (ссылка                                                                                          | Сменить пароль                         |
|                         | откроется в новом окне). На втором этапе Вы редактируете данные статьи, постепенно заполняя<br>все необходимые поля. После того, как все данные статьи будут введены, Вы сможете подать её<br>на рассмотрение редакции журнала.                                                                                                    | • Сменить логин / email                |
|                         | Редакция не принимает ранее опубликованные статьи (не имеющие различий с<br>опубликованными). Автор обязан уведомить редакцию, если статья направлена также в другие<br>издания, добавление статы проходит в два загала. На первоки зтале Вы вродите первичные                                                                                                    | Услуги                                 |
|                         | данные о статье. Пожалуйста, ознакомътесь, с подробными требованиями к аннотации (ссылка<br>откроется в новом окне). На втором этапе Вы редактируете данные статьи, постепенно заполняя<br>се нелбуклимые поля. Волета отоо как этся данные стать и булит введени. Вы имужете полать ее                                                                                | FAQ                                    |
|                         | на рассмотрение редакции журнала.                                                                                                    | Выйти из аккаунта                      |
| Журнал:                 | Программные системы и вычислительные методы                                                                                                    |                                        |
| Рубрика:                | Базы данных                                                                                                    |                                        |
| Научное направление:    |                                                                                                    | Что-то не получается?                  |
| Шифр специальности:     |                                                                                                    | Hand and a second second               |
| Основной язык статьи:   | русский                                                                                                    | напишите о проблеме подробно           |
| Я не автор этой статьи: | да                                                                                                    | письмо на адрес прлито@mail.ru         |
| Перевод на английский:  | нет                                                                                                    | На ваши вопросы отвечает               |
| Изменить                |                                                                                                    | начальник отдела поддержки             |
|                         |                                                                                                    | клиентов Зубкова Светлана              |
| 1                       | Англоязычные данные (опционально)                                                                                                    | Вадимовна.                             |
| Название статьи:        | Title in english                                                                                                    |                                        |
| Аннотация:              | Review in english                                                                                                    | Полписаться на                         |
| Изменить                |                                                                                                    | рассылку новостей                      |
|                         | Необязательные данные:                                                                                                    | pacetandy non-occient                  |
| улк:                    | OTCVTCTEVEL                                                                                                    | ведите с-тав                           |
| Научный руководитель:   | не указан                                                                                                    | подписаться                            |
| Пояснительная записка   |                                                                                                    | - ALMONICON                            |
| для редактора:          | отсутствует                                                                                                    |                                        |
| Информация о грантах:   | отсутствует                                                                                                    | 1 G B 8                                |
| Алхив с плиложением к   |                                                                                                    |                                        |

• Необязательные данные (УДК, научный руководитель, номер гранта).

| Перевод на английский:<br><u>Изменить</u>                                                                                                    | нет                                                                             | на ваши вопросы отвечает<br>начальник отдела поддержки<br>клиентов Зубкова Светлана |
|----------------------------------------------------------------------------------------------------|---------------------------------------------------------------------------------|-------------------------------------------------------------------------------------|
|                                                                                                    | Англоязычные данные (опционально)                                               | Вадимовна.                                                                          |
| Название статьи:<br>Аннотация:<br><u>Изменить</u>                                                                                                 | Title in english<br>Review in english                                           | Подписаться на рассылку новостей                                                    |
|                                                                                                    | Необязательные данные:                                                          | BREAMTE E-MRD                                                                       |
| удк:<br>Научный руководитель:<br>Пояснительная записка<br>для редактора:<br>Информация о грантах:<br>Архив с приложением к<br>статье:<br>Изменить | отсутствует<br>не указан<br>отсутствует<br>отсутствует<br>отсутствует           | подписаться                                                                         |
| Автор:<br>Добавить соавтора                                                                                                    | Авторы<br>Федорова Ольга Алексеевна ( <u>Вниз (Вверх</u>                        |                                                                                     |
|                                                                                                    | Ключевые слова                                                                  |                                                                                     |
| изменить ключевые с                                                                                                    | <u>лова</u> .                                                                   |                                                                                     |
| Real Property and the second second                                                                                                    | Библиография (ссылки)                                                           |                                                                                     |
| Пока не добавлена ни                                                                                                    | одна ссылка. Для добавления ссылок перейдите <u>по ссылке</u> .                 |                                                                                     |
|                                                                                                    | Текст статьи                                                                    |                                                                                     |
| Текст пока не добавле<br><u>ссылке</u> .                                                                                                    | н. Для добавления текста статьи в формате DOC, DOCX или RTF перейдите <u>по</u> |                                                                                     |
|                                                                                                    | С условнями авторского договора соглашаюсь                                      |                                                                                     |
|                                                                                                    |                                                                                 |                                                                                     |

Для заполнения данных перейдите по ссылке «Изменить» в разделе «Необязательные данные».

На странице редактирования Вы можете заполнить одно или несколько полей: УДК, ФИО научного руководителя, номер гранта. Заполните требуемые поля и нажмите «Сохранить»

| ГЛАВНАЯ > Авторская зона > Редактирование         | е статьи > Редактирование необязательных данных                                                                                                    |
|---------------------------------------------------|----------------------------------------------------------------------------------------------------|
| Редактирование необя                              | язательных данных                                                                                                    |
| УДК                                               | 621.535.04                                                                                                    |
| Научный руководитель                              | Иванов Петр Алексеевич                                                                                                    |
|                                                   | например, Иванов Петр Алексеевич                                                                                                    |
| Архив с приложением к статье                      | Выберите файл Файл не выбран                                                                                                    |
|                                                   | ожидается файл формата ZIP или RAR. В загружаемом архиве вы можеге присл<br>иллюстрации к статье в полиграфическом качестве или привести данные<br>исследований, не вошедших в статью, но важных для её понимания |
| Пояснительная записка для                         |                                                                                                    |
| редактора (данная информация в<br>печать не идет) |                                                                                                    |
|                                                   |                                                                                                    |
| Информация о грантах                              | Работа выполнена при поддержке грантов                                                                                                    |
|                                                   | РФФИ №                                                                                                    |
|                                                   |                                                                                                    |
|                                                   |                                                                                                    |
|                                                   |                                                                                                    |

• Добавьте соавторов. Для этого перейдите по ссылке «Добавить соавтора», заполните его данные. Если Вы указывали, что не являетесь автором статьи и загружаете статью по чьей-то просьбе, Ваша фамилия исчезнет из списка соавторов сразу при добавлении первого реального автора статьи.

| Перевод на английский:<br>Изменить                                                                                                    | нет                                                                             |
|----------------------------------------------------------------------------------------------------|---------------------------------------------------------------------------------|
| 1                                                                                                    | Англоязычные данные (опционально)                                               |
| Название статьи:                                                                                                    | Title in english                                                                |
| Аннотация:                                                                                                    | Review in english                                                               |
| Изменить                                                                                                    |                                                                                 |
| The second second secon | Необязательные данные:                                                          |
| удк:                                                                                                    | 621.535.04                                                                      |
| Научный руководитель:                                                                                                    | Иванов Петр Алексеевич                                                          |
| Пояснительная записка<br>для редактора:                                                                                                    | отсутствует                                                                     |
| Информация о грантах:                                                                                                    | Работа выполнена при поддержке грантов РФФИ №                                   |
| Архив с приложением к<br>статье:                                                                                                    | отсутствует                                                                     |
| Изменить                                                                                                    |                                                                                 |
|                                                                                                    | Арторы                                                                          |
| Aston*                                                                                                    | Федорова Ольга Алексеевна I Вниз I Ввелу                                        |
| Побавить соавтора                                                                                                    | Contraction and a subsection of Distance                                        |
| Accuming compress                                                                                                    |                                                                                 |
|                                                                                                    | Ключевые слова                                                                  |
| Изменить ключевые с                                                                                                    | <u>JOBA</u>                                                                     |
|                                                                                                    | Библиография (ссылки)                                                           |
| Пока не добавлена ни                                                                                                    | одна ссылка. Для добавления ссылок перейдите <u>по ссылке</u> .                 |
|                                                                                                    | Текст статьи                                                                    |
| Текст пока не добавле                                                                                                    | ен. Для добавления текста статьи в формате DOC. DOCX или RTF перейдите <u>г</u> |
| ссылке.                                                                                                    |                                                                                 |
|                                                                                                    | С условиями авторского договора соглашаюсь                                      |
|                                                                                                    |                                                                                 |

На странице добавления соавтора Вы можете указать его из списка ранее добавленных соавторов, *повторно заполнять данные не требуется*. Для этого выберите фамилию из выпадающего списка и нажмите «Сохранить». Если Вы еще не добавили ни одного соавтора, этот блок показан не будет.

| Авторская зона                                                                                                    | ИЗДАТЕЛЬСТВА <b>МОТАВЕНЕ</b>                                                                                                    |
|----------------------------------------------------------------------------------------------------|----------------------------------------------------------------------------------------------------|
| ГЛАВНАЯ > Вход в авторскую зону > Редактирование статьи                                                                                                    | >Добавление соавтора                                                                                                    |
| Добавление соавтора                                                                                                    |                                                                                                    |
| рассмогрение. после пуоликации статки люокые<br>голько на платной основе. Обратите внимание,<br>фотографию. Статья, опубликованная с фотогра                                                               | <ul> <li>провыт в выходных данных статья осуществлях<br/>при добавлении соавторов Вы можете добавить и<br/>афиями, смотрится значительно приятнее для вос</li> </ul> |
| Добавьте соавтора из числа уже добавленных<br>Заводцев                                                                                                    | ОХРАНИТЬ                                                                                                    |
| Добавьте соавтора из числа уже добавленных<br>Заводцев • • С<br>или введите данные нового соавтора                                                                                                    | ОХРАНИТЬ                                                                                                    |
| Добавьте соавтора из числа уже добавленных<br>Заводцев СС<br>или введите данные нового соавтора<br>Фамилия                                                                                                 | ОХРАНИТЬ                                                                                                    |
| Добавьте соавтора из числа уже добавленных<br>Заводцев С<br>или введите данные нового соавтора<br>Фамилия<br>Имя                                                                                           | ОХРАНИТЬ                                                                                                    |
| Добавьте соявтора из числа уже добавленных<br>Заводцев С<br>или введите данные нового соявтора<br>Фамилия<br>Имя<br>Отчество                                                                               |                                                                                                    |
| Добавьте соавтора из числа уже добавленных<br>Заводцев С<br>или введите данные нового соавтора<br>Фамилия<br>Имя<br>Отчество<br>Адрес электронной почты                                                    | ОХРАНИТЬ                                                                                                    |
| Добавьте соавтора из числа уже добавленных<br>Заводцев Солонии Солонии Солонии<br>или введите данные нового соавтора<br>Фамилия<br>Имя<br>Отчество<br>Адрес электронной почты                              | оХРАНИТЬ<br>Ecnu y sac Her отчества в паспорте, оставьте это поле пустым<br>например, iganov@mail.ru                                                                 |
| Добавьте соавтора из числа уже добавленных<br>Заводцев Совтора<br>или введите данные нового соавтора<br>Фамилия<br>Имя<br>Отчество<br>Адрес электронной почты<br>Адрес места работы/учебы соавтора.Если он | окранить<br>Если у вас нет отчества в паспорте, оставьте это поле пустим<br>например, iyanov@mail.ru<br>Почтовый индекс                                              |
| Добавьте соавтора из числа уже добавленных<br>Заводцев  Фамилия Фамилия Имя Отчество Адрес электронной почты Адрес места работы/учебы соавтора.Если он не учится и не работает, то адрес проживания.       | охранить<br>Если у вас нет отчества в паспорте, оставьте это поле пустым<br>например, iyanov@mail.ru<br>Почтовый индекс<br>Страна Россия                             |
| Добавьте солвтора из числа уже добавленных<br>Заводцев • • • • • • • • • • • • • • • • • • •                                                                                                    | СХРАНИТЬ<br>Если у вас нет отчества в паспорте, оставьте это поле пустын<br>напринер, iyanov@mail.ru<br>Почтовый индекс<br>Страна Россия                             |

На этой же странице Вы можете заполнить информацию о новом соавторе.

| вторская зона                                                                                                    | ИЗДАТЕЛЬСТВА <b>НОТАВЕНЕ</b>                                                                                                    |
|----------------------------------------------------------------------------------------------------|----------------------------------------------------------------------------------------------------|
| ГЛАВНАЯ > Вход в авторскую зону > Редактирование статьи                                                                                                    | >Добавление соавтора                                                                                                    |
| Добавление соавтора                                                                                                    |                                                                                                    |
| Пожалуйста, указывайте данные о соавторах ве<br>рассмотрение. После публикации статьи любые<br>только на платной основе. Обратите внимание,<br>фотографию. Статья, опубликованная с фотогр                                                                                        | рно, уточните их корректность до отправки стат<br>е правки в выходных данных статьи осуществляк<br>при добавлении соавторов Вы можете добавить<br>афиями, смотрится значительно приятнее для во |
| Добавьте соавтора из числа уже добавленных                                                                                                    |                                                                                                    |
| Добавьте солвтора из числа уже добавленных<br>Заводцев                                                                                                    | ОХРАНИТЬ                                                                                                    |
| Добавьте соавтора из числа уже добавленных<br>Заводцев • • • • •                                                                                                    | ОХРАНИТЬ                                                                                                    |
| Добавьте соявтора из числа уже добавленных<br>Заводцев ССС<br>или введите данные нового соавтора<br>Фамилия                                                                                                    | OXPANUTE                                                                                                    |
| Добавьте соавтора из числа уже добавленных<br>Заводцев ССС<br>или введите данные нового соавтора<br>Фамилия<br>Имя                                                                                                    | ОХРАНИТЬ                                                                                                    |
| Добавьте соавтора из числа уже добавленных<br>Заводцев С<br>или введите данные нового соавтора<br>Фамилия<br>Имя<br>Отчество                                                                                                    | CXPANUTE                                                                                                    |
| Добавьте соавтора из числа уже добавленных<br>Заводцев С<br>или введите данные нового соавтора<br>Фамилия<br>Имя<br>Отчество<br>Адрес электронной почты                                                                                                    | ОКРАНИТЬ<br>Сли у вас нет отчества в паслорте, оставьте это поле пустыи                                                                                                    |
| Добавьте соавтора из числа уже добавленных<br>Заводцев С<br>или введите данные нового соавтора<br>Фамилия<br>Имя<br>Отчество<br>Адрес электронной почты                                                                                                    | ОХРАНИТЬ<br>Сли у вас нет отчества в паспорте, оставьте это поле пустым<br>например, (vanov@mail.ru                                                                                             |
| Добавьте соавтора из числа уже добавленных<br>Заводцев СССС<br>или введите данные нового соавтора<br>Фамилия<br>Имя<br>Отчество<br>Адрес электронной почты<br>Адрес места работы/учебы соавтора.Если он                                                                           | ОКРАНИТЬ<br>Сли у вас нет отчества в паслорте, оставьте это поле пустым<br>например, Ivanov@mail.ru<br>Почтовый индекс                                                                          |
| Добавьте соавтора из числа уже добавленных<br>Заводцев СССС<br>или введите данные нового соавтора<br>Фамилия<br>Имя<br>Отчество<br>Адрес электронной почты<br>Адрес места работы/учебы соавтора.Если он<br>не учится и не работает, то адрес проживания.                          | ОКРАНИТЬ<br>Если у вас нет отчества в паспорте, оставьте это поле пустыи<br>например, Ivanov@mail.ru<br>Почтовый индекс<br>Страна Россия                                                        |
| Добавьте соявтора из числа уже добавленных<br>Заводцев ССС<br>или введите данные нового соявтора<br>Фамилия<br>Имя<br>Отчество<br>Адрес электронной почты<br>Адрес места работы/учебы соавтора.Если он<br>не учится и не работает, то адрес проживания.<br>(вкл. почтовый индекс) | СКРАНИТЬ<br>Если у вас нет отчества в паспорте, оставьте это поле пустым<br>например, Ivanov@mail.ru<br>Почтовый индекс<br>Страна [Россия<br>область                                            |

Данные соавторов заполняются аналогично данным, указываемым при регистрации.

• В списке соавторов настройте порядок их отображения, используя ссылки «вверх» и «вниз».

| A second second s | Англоязычные данные (опционально)                                      |
|----------------------------------------------------------------------------------------------------|------------------------------------------------------------------------|
| Название статьи:                                                                                                    | Title in english                                                       |
| Аннотация:                                                                                                    | Review in english                                                      |
| Изменить                                                                                                    |                                                                        |
| 1                                                                                                    | Необязательные данные:                                                 |
| удк:                                                                                                    | 621,535,04                                                             |
| Научный руководитель:                                                                                                    | Иванов Петр Алексеевич                                                 |
| Пояснительная записка<br>для редактора:                                                                                                    | отсутствует                                                            |
| Информация о грантах:                                                                                                    | Работа выполнена при поддержке грантов РФФИ №                          |
| Архив с приложением к<br>статье:                                                                                                    | отсутствует                                                            |
| Изменить                                                                                                    |                                                                        |
|                                                                                                    | Авторы                                                                 |
| Автор:                                                                                                    | Федорова Ольга Алексеевна   <u>Вниз</u>   <u>Вверх</u>                 |
| Автора                                                                                                    | Заводцев Илья Валентинович   Редактировать   Удалить   Вниз   Вверх    |
| Автор:                                                                                                    | Смирнов Владимир Иванович   Редактировать   Удалить   Вниз   Вверх     |
| Добавить соавтора                                                                                                    |                                                                        |
|                                                                                                    | Ключевые слова                                                         |
| Изменить ключевые с                                                                                                    | лова.                                                                  |
|                                                                                                    | Библиография (ссылки)                                                  |
| Пока не добавлена ни                                                                                                    | одна ссылка. Для добавления ссылок перейдите <u>по ссылке</u> .        |
|                                                                                                    | Текст статьи                                                           |
| Текст пока не добавле                                                                                                    | ен. Для добавления текста статьи в формате DOC. DOCX или RTF перейдите |
| CCLITKE.                                                                                                    |                                                                        |
|                                                                                                    | С <u>условиями</u> авторского договора соглашаюсь                      |
|                                                                                                    |                                                                        |

• Укажите ключевые слова. Для этого перейдите по ссылке «Изменить ключевые слова»,

| Contraction of the second second second second second second second second second second second second second s | orcyrcibyer                                                                                                    |
|----------------------------------------------------------------------------------------------------|----------------------------------------------------------------------------------------------------|
| Информация о грантах:                                                                                           | Работа выполнена при поддержке грантов РФФИ №                                                                                                    |
| Архив с приложением к<br>статье:                                                                                | отсутствует                                                                                                    |
| Изменить                                                                                                    |                                                                                                    |
| C                                                                                                    | Авторы                                                                                                    |
| Автор:                                                                                                    | Федорова Ольга Алексеевна   <u>Вниз</u>   <u>Вверх</u>                                                                                                    |
| Автор:                                                                                                    | Заводцев Илья Валентинович   Редактировать   Удалить   Вниз   Вверх                                                                                                    |
| Автор:                                                                                                    | Смирнов Владимир Иванович   Редактировать   Удалить   Вниз   Вверх                                                                                                    |
| Добавить соавтора                                                                                               |                                                                                                    |
|                                                                                                    |                                                                                                    |
| Пока не добавлена ни                                                                                            | ьиолиография (ссылки)<br>1 одна ссылка. Для добавления ссылок перейдите <u>по ссылке</u> .                                                                                                    |
| Пока не добавлена ни                                                                                            | ьиолиография (ссылки)<br>1 одна ссылка. Для добавления ссылок перейдите <u>по ссылке</u> .<br>Текст статьи                                                                                                    |
| Пока не добавлена ни<br>Пока пока не добавл<br>Текст пока не добавл<br><u>ссылке</u> .                          | ьиолиография (ссылки)<br>1 одна ссылка. Для добавления ссылок перейдите <u>по ссылке</u> .<br>Текст статьи<br>ен. Для добавления текста статьи в формате DOC, DOCX или RTF перейдите <u>по</u>                                                                |
| Пока не добавлена ни<br>Пока пока не добавл<br><u>ссылке</u> .                                                  | ыиопиография (ссылки)<br>1 одна ссылка. Для добавления ссылок перейдите <u>по ссылке</u> .<br>Текст статьи<br>ен. Для добавления текста статьи в формате DOC, DOCX или RTF перейдите <u>по</u><br>© С <u>условнями</u> авторского договора соглашаюсь         |
| Пока не добавлена ни<br>Текст пока не добавл<br>ссылке.                                                         | содна ссылка. Для добавления ссылок перейдите <u>по ссылке</u> .<br>Текст статьи<br>ен. Для добавления текста статьи в формате DOC. DOCX или RTF перейдите <u>по</u><br>С <u>условиями</u> авторского договора соглашаюсь<br>ОТПРАВИТЬ СТАТЬЮ НА РАССМОТРЕНИЕ |

введите 10 ключевых слов и нажмите «Сохранить». Ключевые слова на русском языке – обязательные для заполнения.

| Ключевое сл  | ово 5 на русском языке |  |
|--------------|------------------------|--|
|              | обучающая выборка      |  |
|              | на английском языке    |  |
| Ключевое сл  | ово 6 на русском языке |  |
|              | база знаний            |  |
|              | на английском языке    |  |
| Ключевое сл  | ово 7 на русском языке |  |
|              | дизъюнкты              |  |
|              | на английском языке    |  |
| Ключевое сл  | ово 8 на русском языке |  |
|              | решающее правило       |  |
|              | на английском языке    |  |
| Ключевое сл  | ово 9 на русском языке |  |
|              | алгоритм               |  |
|              | на английском языке    |  |
| Ключевое сло | во 10 на русском языке |  |
|              | экспертная система     |  |
|              | на английском языке    |  |
|              | СОХРАНИТЬ              |  |

После сохранения Вы будете перенаправлены обратно к редактированию статьи, отобразятся введенные ключевые слова.

| для редактора:<br>Информация о грантах<br>Архив с приложением<br>статье: | Работа выполнена при поддержке грантов РФФИ №<br>< отсутствует      |                   |
|--------------------------------------------------------------------------|---------------------------------------------------------------------|-------------------|
| Изменить                                                                 |                                                                     |                   |
| C                                                                        | Авторы                                                              |                   |
| Автор:                                                                   | Федорова Ольга Алексеевна   Вниз   Вверх                            |                   |
| Автор:                                                                   | Заводцев Илья Валентинович   Редактировать   Удалить   Вниз   Вверх |                   |
| Автор:                                                                   | Смирнов Владимир Иванович   Редактировать   Удалить   Вниз   Вверх  |                   |
| Добавить соавтора                                                        |                                                                     |                   |
|                                                                          | Ключевые слова                                                      |                   |
| Ключевое слово:                                                          | когнитивная карта                                                   |                   |
| Ключевое слово:                                                          | нейронная сеть                                                      |                   |
| Ключевое слово:                                                          | машинное обучение                                                   |                   |
| Ключевое слово:                                                          | нечеткие множества                                                  |                   |
| Ключевое слово:                                                          | обучающая выборка                                                   |                   |
| Ключевое слово:                                                          | база знаний                                                         |                   |
| Ключевое слово:                                                          | дизъюнкты                                                           |                   |
| Ключевое слово:                                                          | решающее правило                                                    |                   |
| Ключевое слово:                                                          | алгорити                                                            |                   |
| Ключевое слово:                                                          | экспертная система                                                  |                   |
| Изменить ключевые                                                        | слова.                                                              |                   |
|                                                                          | Библиография (ссылки)                                               |                   |
| Пока не добавлена н                                                      | и одна ссылка. Для добавления ссылок перейдите <u>по ссылке</u> .   |                   |
| 1                                                                        | Текст статьи                                                        |                   |
| Текст пока не добав                                                      | тен. Для добавления текста статьи в формате DOC. DOCX или RTF пер   | рейдите <u>по</u> |
| CCBLIKE.                                                                 |                                                                     |                   |
|                                                                          | С <u>условиями</u> авторского договора соглашаюсь                   |                   |
|                                                                          | ОТПРАВИТЬ СТАТЫО НА РАССМОТРЕНИЕ                                    |                   |

• Для добавления библиографии статьи перейдите по ссылке из раздела «Библиография»,

|                                                                                 | Ключевые слова                                                                                                    |
|---------------------------------------------------------------------------------|----------------------------------------------------------------------------------------------------|
| Ключевое слово:                                                                 | когнитивная карта                                                                                                    |
| Ключевое слово:                                                                 | нейронная сеть                                                                                                    |
| Ключевое слово:                                                                 | машинное обучение                                                                                                    |
| Ключевое слово:                                                                 | нечеткие множества                                                                                                    |
| Ключевое слово:                                                                 | обучающая выборка                                                                                                    |
| Ключевое слово:                                                                 | база знаний                                                                                                    |
| Ключевое слово:                                                                 | дизъюнкты                                                                                                    |
| Ключевое слово:                                                                 | решающее правило                                                                                                    |
| Ключевое слово:                                                                 | алгоритм                                                                                                    |
| Ключевое слово:                                                                 | экспертная система                                                                                                    |
| Изменить ключевы                                                                | ие слова.                                                                                                    |
|                                                                                 | Библиография (ссылки)                                                                                                    |
| Пока не добавлена                                                               | Библиография (ссылки)<br>ни одна ссылка. Для добавления ссылок перейди <mark>те <u>по ссылке</u>.</mark>                                                                                                    |
| Пока не добавлена                                                               | Библиография (ссылки)<br>ни одна ссылка. Для добавления ссылок перейди <mark>те <u>по ссылке</u>.<br/>Текст статьи</mark>                                                                                                    |
| Пока не добавлена<br>Пока не добавлена<br>Текст пока не доба<br><u>ссылке</u> . | Библиография (ссылки)<br>ни одна ссылка. Для добавления ссылок перейди <mark>те <u>по ссылке</u>.<br/>Текст статьи<br/>влен. Для добавления текста статьи в формате DOC. DOCX или RTF перейдите</mark>                                                                                              |
| Пока не добавлена<br>Пока не доба<br>Текст пока не доба<br><u>ссылке</u> .      | Библиография (ссылки)<br>ни одна ссылка. Для добавления ссылок перейдит <mark>е <u>по ссылке</u>.<br/>Текст статьи<br/>влен. Для добавления текста статьи в формате DOC. DOCX или RTF перейдите<br/>© С <u>условиями</u> авторского договора соглашаюсь</mark>                                      |
| Пока не добавлена<br>Текст пока не доба<br>ссылке                               | Библиография (ссылки)<br>ни одна ссылка. Для добавления ссылок перейди <mark>те <u>по ссылке</u>.<br/>Текст статьи<br/>влен. Для добавления текста статьи в формате DOC. DOCX или RTF перейдите<br/>© С <u>условиями</u> авторского договора соглашаюсь<br/>ОТПРАВИТЬ СТАТЬЮ НА РАССМОТРЕНИЕ</mark> |

введите ссылки в поле формы. Добавьте весь список библиографии в текстовое поле. В каждой ссылке указывается только один диапазон страниц или не указывается совсем. Каждая ссылка должна быть пронумерована. В каждом пункте должен указываться только один библиографический источник. Объединение нескольких ссылок под одним номером не допускается. Нажмите «Сохранить».

|                                                                                                    | 100                                                                                                    |
|----------------------------------------------------------------------------------------------------|----------------------------------------------------------------------------------------------------|
| <ul> <li>ССБЛТКН: 1. Интервью с заместителем Генерального директора ЮНЕСКО по вопросам коммуникации и информации <u>Янисом Карклины</u> для журнала «Информационное общество» W1. 2011См. – URL: http://www.infosoc.iis.ru/content/2011/20101.html (дата обращения 12.04.2015)</li> <li>2. Гидденс Э. Ускользающий мир. Как глобализация меняет нашу жизнь. М.: Весь мир, 2004.</li> <li>3. Гидденс Э. Ускользающий мир. Как глобализация меняет нашу жизнь. М.: Академический проект, 2005.</li> <li>4. Аникин В. И., Мельничук Д. Б., Понуждаев Э. А., Сурма И.В. Основы стратегического менеджментаМ.: Восток-Запад, 2010. 256 с. ISBN 978-5-478-01263-2</li> <li>5. Гапоненко А.Л. Менеджмент //В 2 частях. Часть 1. Учебники Российской академии государственной службы при Президенте РФ./ РАГС. М.:-2010, сс.292-293. ISBN: 978-5-7729-0386-5</li> <li>6. Гаврилова І.А. Визуальные методы работы со знаниями: полытка обзора/ I.А.Гарилова, Н.В.Гулякина // Искусственный интеллект и принятие решений. 2008.</li> </ul> | <section-header><section-header><section-header><section-header><section-header></section-header></section-header></section-header></section-header></section-header> |

Вам будет предложено воспользоваться услугами «Ассистента-библиографа». Система автоматически предложит Вам ознакомиться со статьями по Вашей тематике и обогатить библиографию статьи. printed.e-notabene.ru/suggest\_bibliography.php?id=14264&keywords=1

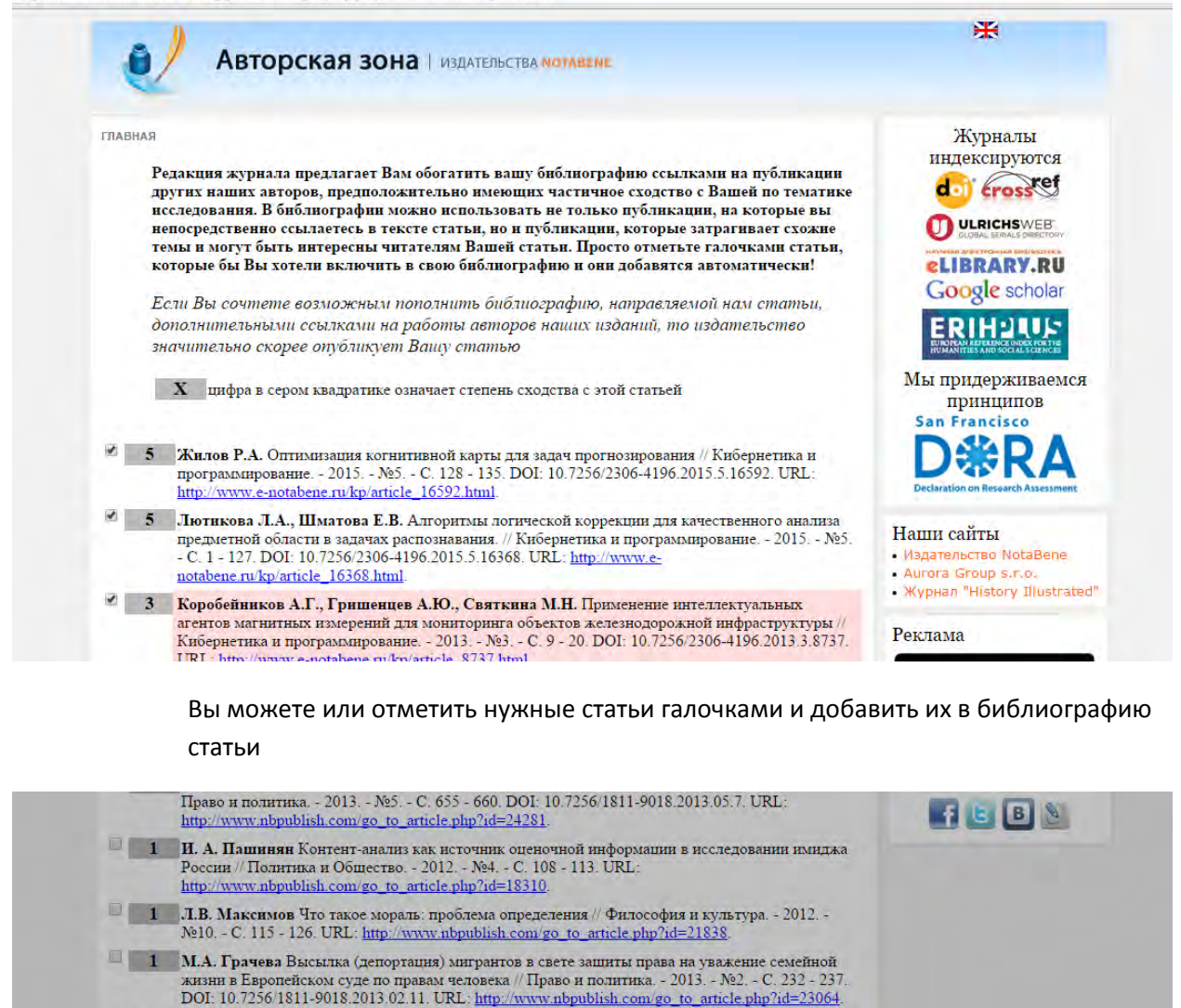

## либо отказаться от расширения библиографии.

http://www.nbpublish.com/go\_to\_article.php?id=23504.

ОТКАЗАТЬСЯ

Другие сайты издательства:

Савченко Е.А. Правовые проблемы регулирования административной ответственности в сфере связи. // Административное и муниципальное право. - 2015. - №6. - С. 617 - 620. DOI: 10.7256/1999-2807.2015.6.15297. URL: <u>http://www.nbpublish.com/go\_to\_article\_php?id=33810</u>.
 1 М.О. Акопджанова Диспозиция статьи 199 уголовного кодекса России об ответственности за

уклонение от уплаты налогов и сборов с организации / Налоги и налогообложение. - 2013. - №2. - С. 128 - 136. DOI: 10.7256/1812-8688.2013.02.5. URL:

| -  | 1     | И. А. Пашинян Контент-анализ как источник оценочной информации в исследовании имиджа<br>России // Политика и Общество 2012 №4 С. 108 - 113. URL:<br>http://www.nbpublish.com/go_to_article.php?id=18310.                                                                                            |
|----|-------|----------------------------------------------------------------------------------------------------|
|    | 1     | Ј.В. Максимов Что такое мораль: проблема определения // Философия и культура 2012<br>№10 С. 115 - 126. URL: <u>http://www.nbpublish.com/go_to_article.php?id=21838</u> .                                                                                                    |
|    | 1     | М.А. Грачева Высылка (депортация) мигрантов в свете защиты права на уважение семейной жизни в Европейском суде по правам человека // Право и политика 2013 №2 С. 232 - 237. DOI: 10.7256/1811-9018.2013.02.11. URL: http://www.nbpublish.com/go_to_article.php?id=23064.                            |
|    | 1     | Савченко Е.А. Правовые проблемы регулирования административной ответственности в сфере<br>связи. // Административное и муниципальное право 2015 №6 С. 617 - 620. DOI:<br>10.7256/1999-2807.2015.6.15297. URL: http://www.nbpublish.com/go_to_article.php?id=33810.                                  |
|    | 1     | М.О. Аконджанова Диспозиция статьи 199 уголовного кодекса России об ответственности за<br>уклонение от уплаты налогов и сборов с организации // Налоги и налогообложение 2013 №2.<br>- С. 128 - 136. DOI: 10.7256/1812-8688.2013.02.5. URL:<br>http://www.nbpublish.com/go_to_article.php?id=23504. |
| 01 | KASAT | добавить выделенные ссылки в библиографию                                                                                                    |

чатка материалов допускается только в некоммерческих целях со ссылкой

В любом случае Вы будете перенаправлены обратно к редактированию статьи. Указанная Вами библиография отобразится в виде отдельных ссылок. Проверьте, что система корректно разделила библиографию на отдельные ссылки, сверьте их общее количество и исправьте ошибки в случае необходимости.

| Ключевое слово:                       | решающее правило                                                                                                    |  |
|---------------------------------------|----------------------------------------------------------------------------------------------------|--|
| Ключевое слово:                       | алгоритм                                                                                                    |  |
| Ключевое слово:                       | экспертная система                                                                                                    |  |
| Изменить ключевн                      | ые слова.                                                                                                    |  |
|                                       | Библиография. Количество ссылок: 9                                                                                                    |  |
| Ссылка 1:                             | Интервью с заместителем Генерального директора ЮНЕСКО по вопросам коммуникации и<br>информации Янисом Карклиныш для журнала «Информационное общество» №1. 2011-См. – URL:<br>http://www.infosoc.is.ru/content/2011/201101.html (дата обрашения 12.04.2015)                                                            |  |
| Ссылка 2:                             | Гидденс Э. Ускользающий мир. Как глобализация меняет нашу жизнь. М.: Весь мир, 2004.                                                                                                    |  |
| Ссылка 3:                             | Гидденс Э. Устроение общества: Очерк теории структуризации. М.: Академический проект, 2005.                                                                                                    |  |
| Ссылка 4:                             | Аникин В. И., Мельничук Д. Б., Понуждаев Э. А., Сурма И.В. Основы стратегического<br>менеджментаМ.: Восток-Запад, 2010. 256 с. ISBN 978-5-478-01263-2                                                                                                    |  |
| Ссылка 5:                             | Гапоненко А.Л. Менеджмент //В 2 частях. Часть 1. Учебники Российской академии<br>государственной службы при Президенте РФ./ РАГС. М.:-2010, сс.292-293. ISBN: 978-5-7729-0386-<br>5                                                                                                    |  |
| Ссылка 6:                             | Гаврилова Т.А. Визуальные методы работы со знаниями: попытка обзора/ Т.А.Гаврилова,<br>Н.В.Гулякина // Искусственный интеллект и принятие решений. 2008. №1.С.15-21                                                                                                    |  |
| Ссылка 7:                             | Жилов Р.А. Оптимизация когнитивной карты для задач прогнозирования // Кибернетика и<br>программирование 2015 5 С. 128 - 135. DOI: 10.7256/2306-4196.2015.5.16592. URL:<br>http://www.e-notabene.ru/kp/article_16592.html                                                                                              |  |
| Ссылка 8:                             | Лютикова Л.А., Шматова Е.В. Алгоритмы логической коррекции для качественного анализа<br>предметной области в задачах распознавания. // Кибернетика и программирование 2015 5<br>С. 1 - 127. DOI: 10.7256/2306-4196.2015.5.16368. URL: http://www.e-<br>notabene.ru/kp/article_16368.html                              |  |
| Ссылка 9:                             | Коробейников А.Г., Гришенцев А.Ю., Святкина М.Н. Применение интеллектуальных агентов<br>магнитных измерений для мониторинга объектов железнодорожной инфраструктуры //<br>Кибернетика и программирование. 2013 3 С. 9 - 20. DOI: 10.7256/2306-4196.2013.3.8737.<br>URI: http://www.e-notabene.ru/kn/article_8737.html |  |
| Изменить/добавит                      | ь ссылки.                                                                                                    |  |
|                                       | Текст статьи                                                                                                    |  |
| Текст пока не доба<br><u>ссылке</u> . | авлен. Для добавления текста статьи в формате DOC, DOCX или RTF перейдите <u>по</u>                                                                                                    |  |
|                                       | С <u>условиями</u> авторского договора соглашаюсь                                                                                                    |  |
|                                       | ОТПРАВИТЬ СТАТЬЮ НА РАССМОТРЕНИЕ                                                                                                    |  |

- Добавьте текст статьи.
  - При публикации в печатном журнале требуется загрузить файл с текстом статьи. Для этого перейдите по ссылке в разделе «Текст статьи»,

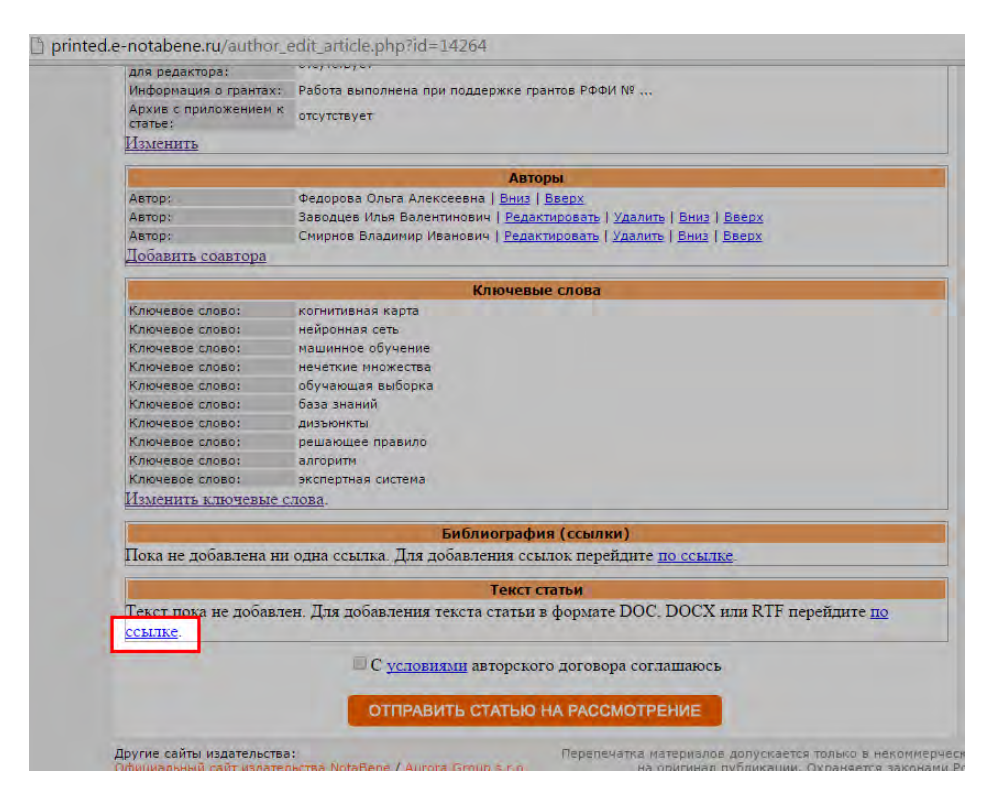

выберите файл для загрузки и нажмите «Сохранить».

printed.e-notabene.ru/author\_add\_text.php?id=14264

| Добав.         | вторская зона > Редактирование статьи > Добавление текста статьи<br>ПЕНИЕ ТЕКСТА СТАТЬИ                |
|----------------|----------------------------------------------------------------------------------------------------|
| Внимани        | е! С 20 ноября для печатных журналов действуют новые правила оформления ссылок и                       |
| научных        | статьях. Отныне все ссылки должны оформляться не постранично, а как концевые.                          |
| Пострани       | чные ссылки запрешены. В тексте статьи ссылка должна оформляться порядковым номером                    |
| (арабской      | и цифрой) в квадратных скобках со сквозной нумерацией, следующей от начала статьи до ее                |
| окончани       | я, например от [1] до [32].                                                                            |
| Уважаем        | ае авторы! Загружайте в этом разделе <b>только текст статьн</b> в виде Word-файла. <b>Не</b>           |
| <b>добавля</b> | йте к тексту статьи: название, авторские данные, УДК, аннотацию, ключевые слова,                       |
| библиогр       | афию, обращения к редакторам. Вы ввели эти данные ранее на странице редактирования стат                |
| повторят       | ь их не надо во избежание путаницы.                                                                    |
| Текст стат     | и Выберите файл Файл не выбран<br>ожидается файл формата DOC, DOCX, RTF размером не более 20 мегабайт. |

Файлы в печатные журналы принимаются только в форматах doc, docx, rtf.

 Для публикации в электронном журнале заполните текст статьи по разделам. Для добавления частей статьи электронного журнала перейдите по ссылке из раздела «Части (главы) статьи».

|                                       | Авторы                                                                                                    |
|---------------------------------------|----------------------------------------------------------------------------------------------------|
| Автор:                                | Федорова Ольга Алексеевна   Вниз   Вверх                                                                                                    |
| Добавить соавто                       | 13                                                                                                    |
|                                       | Ключевые слова                                                                                                    |
| Изменить ключе                        | вые слова.                                                                                                    |
|                                       | Библиография (ссылки)                                                                                                    |
| Пока не добавлен                      | на ни одна ссылка. Для добавления ссылок перейдите <u>по ссылке</u> .                                                                           |
|                                       | Части (главы) статьи                                                                                                    |
| Пока не добавлен<br>добавлять текст ( | и ни одна часть статьи. Для добавления части статьи перейдите <mark>по ссылке.</mark> Вы можете<br>татьи как частями, так и сразу весь целиком. |
|                                       | С условнями авторского договора соглашаюсь                                                                                                    |
|                                       | ОТПРАВИТЬ СТАТЬЮ НА РАССМОТРЕНИЕ                                                                                                    |
|                                       |                                                                                                    |

Заполните название раздела

| - 1.K           | ак быстро добавить статью. 2. Как добавить картинки 3. Как добавить формулы                                                                                                    | <ul> <li>&gt; Сперавить квитанцию</li> <li>&gt; Сменить пароль</li> </ul>                                                                                                    |
|-----------------|----------------------------------------------------------------------------------------------------|----------------------------------------------------------------------------------------------------|
| Подсказки: под  | готовленную в Word? в статью? в статью?                                                                                                    | > Сменить логин / email                                                                                                    |
| Заголовок главы | Введение                                                                                                    | > Услуги                                                                                                    |
| Текст главы     | B / U   手 手 著 目   X № 約 協   汪 汪   9 ℃   ∞ 炎<br>図   □ □   パ ユ →   5 パ 위   □ 田   X. X   回   万 ∑ 数                                                                                                    | > FAQ                                                                                                    |
|                 | Отрась информационных технологий занимается созданием, развитием и эксплуатацией                                                                                                    | > Выйти из аккаунта                                                                                                    |
|                 | используя современные достлжения в области компьютерной техники и иных высоких<br>технологий, новейших средств коммуникации, программного обеспечения и практического опыта,<br>решать задачи по эффективной организации информационного процесса для снижения затрат<br>времени, труда, энергии и материальных ресурсов во всех сферах человеческой жизни и<br>современного общества. Информационные технологии взаимодействуют и часто составляющей<br>частью входят в сферы услуг, области управления, промышленного производства, социальных<br>процессов. | ЧТО-ТО НЕ ПОЛУЧАЕТСЯ?<br>Напишите о проблене подробное<br>писемо на адрес nb.info@mail.rul<br>На ваши вопросы отвечает<br>начальник отдела поддержки<br>клиентов Зубкова Светлана<br>Вадимовна. |

## Введите текст раздела.

|                 |                                                                                                    | > Отправить квитанцию                                                                                                    |
|-----------------|----------------------------------------------------------------------------------------------------|----------------------------------------------------------------------------------------------------|
| Подсказки: 1. К | Сак быстро добавить статью. 2. Как добавить картинки 3. Как добавить формулы                                                                                                    | > Сменить пароль                                                                                                    |
| под             | <u>rroтовленную в Word/ в статью/</u>                                                                                                    | > Сменить логин / email                                                                                                    |
| Заголовок главы | Введение                                                                                                    | > Услуги                                                                                                    |
| Текст главы     | B Z 및   특별 플 =   X 및 와 삶   는 는   이 안   이 옷                                                                                                    | > FAQ                                                                                                    |
|                 | ал на на на на на на на на на на на на на                                                                                                    | > Выйти из аккаунта                                                                                                    |
|                 | ипоронационных систен, индориационные технологии призвана, основыванся и радионально<br>используя современные достжения в области компьютерной техники и иных высоких<br>технологий, новейших средств коммуникации, программного обеспечения и практического опыта,<br>решать задачи по эффективной организации информационного процесса для снижения затрат<br>времени, труда, энергии и материальных ресурсов во всех сферах человеческой жизни и<br>современного общества. Информационные технологии взаимодействуют и часто составляющей<br>частью входят в сферы услуг, области управления, промышленного производства, социальных<br>процессов. | Что-то не получается<br>Напишите о проблеме подробн<br>писько на адрес nb.info@mail.n<br>На ваши вопросы отвечает<br>начальник отдела поддержки<br>клиентов Зубкова Светлана<br>Вадимовна. |
|                 |                                                                                                    |                                                                                                    |

С помощью панели инструментов можно применять форматирование, вставлять изображения и формулы.

| редактора. При  | нарушении этих требований статья будет с                                                                                                    | отклонена редактором.                                                                                                    |                                                                                                    | > Отправить квитанцию                                                                                                    |
|-----------------|----------------------------------------------------------------------------------------------------|----------------------------------------------------------------------------------------------------|----------------------------------------------------------------------------------------------------|----------------------------------------------------------------------------------------------------|
| Подсказки: 1.1  | <u>ак быстро добавить статью.</u> <u>2. К</u>                                                                                                    | ак добавить картинки                                                                                                    | <u>3. Как добавить формулы</u>                                                                                                    | » Сменить пароль                                                                                                    |
| <u>по</u> ;     | <u>ротовленную в Word?</u> <u>в ст</u>                                                                                                    | атью /                                                                                                    | в статью (                                                                                                    | > Сменить логин / email                                                                                                    |
| Заголовок главы | Введение                                                                                                    |                                                                                                    |                                                                                                    | > Услуги                                                                                                    |
| Текст главы     | B <i>I</i> <u>U</u>   ≣ ≡ ≡   X № A %   :                                                                                                    | Ξ <u> </u> Ξ   • <b>7</b> (∾   ∞ ∞∞<br>  ×. ×'   □   Σ <del>)</del> Σ. 🚳                                                                                         |                                                                                                    | > FAQ                                                                                                    |
|                 | Отрасль информационных технологий занимает                                                                                                    | ся созданием, развитием и                                                                                                    | і эксплуатацией                                                                                                    | > Выйти из аккаунта                                                                                                    |
|                 | используя современные достижения в области п<br>технологий, новейших средств коммуникации, г<br>решать задачи по эффективной организации ин<br>времени, труда, энергии и материальных ресур<br>современного общества. Информационные техн<br>частью входят в сферы услуг, области управлен<br>процессов. | компьютерной техники и и<br>программного обеспечени<br>формационного процесса<br>сов во всех сферах челов<br>юлогии взаимодействуют и<br>ния, промышленного прои | ных высоких<br>а и практического опыта,<br>для снижения затрат<br>еческой жизни и<br>и часто составляющей<br>зводства, социальных | Что-то не получается?<br>Напишите о проблеме подробно<br>письмо на адрес nb.info@mail.ru<br>На ваши вопросы отвечает<br>начальник отдела поддержки<br>клиентов Зубкова Светлана<br>Вадимовна. |
|                 | Сохранить                                                                                                    |                                                                                                    |                                                                                                    |                                                                                                    |

На странице добавления раздела расположены подсказки по быстрому добавлению текста из редактора Word, работе с формулами и изображеними.

| Подсказки: 1.   | хак оыстро дооавить статью, <u>2. Как дооавить картинки 5. Как дооавить формулы</u><br>потовленную в Word? <u>в статью?</u> <u>в статью?</u>                                                                                                    |                                                                                                    |
|-----------------|----------------------------------------------------------------------------------------------------|----------------------------------------------------------------------------------------------------|
|                 |                                                                                                    | I > Сменить логин / email                                                                                                    |
| Заголовок главы | Введение                                                                                                    | > Услуги                                                                                                    |
| 1екст главы     | B                                                                                                    | > FAQ                                                                                                    |
|                 | Отрасль информационных технологий занимается созданием, развитием и эксплуатацией                                                                                                    | » Выйти из аккаунта                                                                                                    |
|                 | используя современные достижения в области компьютерной техники и иных высоких<br>технологий, новейших средств коммуникации, програмного обеспечения и практического опыта,<br>решать задачи по эффективной организации информационного процесса для снижения затрат<br>времени, труда, энергии и материальных ресурсов во всех сферах человеческой жизни и<br>современного общества. Информационные технологии взаимодействуют и часто составляющей<br>частью входят в сферы услуг, области управления, промышленного производства, социальных<br>процессов. | Что-то не получается<br>Напишите о проблеме подробн<br>письмо на адрес nb.info@mail.<br>На ваши вопросы отвечает<br>начальник отдела поддержки<br>клиентов Зубкова Светлана<br>Вадимовна. |
|                 |                                                                                                    |                                                                                                    |

Читатели увидят статью именно в таком виде, в каком Вы отправляете ее в реакцию. До отправки статьи на рассмотрение Вы можете возвращаться к редактированию частей статьи. Если что-то не получается, обратитесь в техническую поддержку, направив письмо на адрес nb.info@mail.ru

|                 | нарушении этих требований статья будет отклонена редактором.                                                                                                    | > Отправить квитанцию                                                                                                    |
|-----------------|----------------------------------------------------------------------------------------------------|----------------------------------------------------------------------------------------------------|
| Подсказки: 1.К  | ак быстро добавить статью. 2. Как добавить картинки 3. Как добавить формулы                                                                                                    | > Сменить пароль                                                                                                    |
| под             | <u>rotobnehhyio b Word/ B ctatiko/</u>                                                                                                    | > Сменить логин / email                                                                                                    |
| Заголовок главы | Введение                                                                                                    | > Услуги                                                                                                    |
| Текст главы     | B Z U   手手手目   X 4a 約 4k   注 注   り ペ   ∞ ※<br>  所   同   ポ 5 → 15 → 2 X   開 目   X, x*   回   刀 Σ 56                                                                                                    | > FAQ                                                                                                    |
|                 | Отрасль информационных технологий занимается созданием, развитием и эксплуатацией                                                                                                    | » Выйти из аккаунта                                                                                                    |
|                 | используя современные достижения в области компьютерной техники и иных высоких<br>технологий, новейших средств коммуникации, программного обеспечения и практического опыта,<br>решать задачи по зффективной организации информационного процесса для снижения затрат<br>времени, труда, знергии и материальных ресурсов во всех сферах человеческой жизни и<br>современного общества. Информационные технологии взаимодействуют и часто составляющей<br>частью входят в сферы услуг, области управления, промышленного производства, социальных<br>процессов. | Что-то не получается?<br>Напишите о проблеме подробно<br>письмо на адрес nb.info@mail.ru<br>На ваши вопросы отвечает<br>начальник отдела поддержки<br>клиентов Зубкова Светлана<br>Вадимовна. |

Для сохранения раздела электронной статьи нажмите «Сохранить».

|                 | napymennin ornin recomming oralism of der ornaroniena pedaaroposa.                                                                                                    | » Отправить квитанцию                                                                                                    |
|-----------------|----------------------------------------------------------------------------------------------------|----------------------------------------------------------------------------------------------------|
| Подсказки: 1.1  | Сак быстро добавить статью, 2. Как добавить картинки 3. Как добавить формулы                                                                                                    | > Сменить пароль                                                                                                    |
| <u>по</u>       | ITOTOBЛЕННУЮ В WORD B CTATINO / В CTATINO /                                                                                                    | > Сменить логин / email                                                                                                    |
| Заголовок главы | Введение                                                                                                    | > Услуги                                                                                                    |
| Текст главы     | B Z U   E E E = E   X W A & (E E   ♥ ♥   ∞ 炎<br>M = B   P E E F   2 V   B = E x x   ■   Σ Σ M                                                                                                    | > FAQ                                                                                                    |
|                 | Отрасль информационных технологий занимается созданием, развитием и эксплуатацией                                                                                                    | » Выйти из аккаунта                                                                                                    |
|                 | информационных систем. Информационные технологии призваны, основываясь и рационально<br>используя современные достижения в области компьютерной техники и иных высоких<br>технологий, новейших средств коммуникации, программного обеспечения и практического опыта,<br>решать задачи по эффективной организации информационного процесса для снижения затрат<br>времени, труда, энергии и материальных ресурсов во всех сферах человеческой жизни и<br>современного общества. Информационные технологии взаимодействуют и часто составляющей<br>частью входят в сферы услуг, области управления, промышленного производства, социальных<br>процессов. | Что-то не получается<br>Напишите о проблеме подробно<br>письмо на адрес пb.info@mail.rn<br>На ваши вопросы отвечает<br>начальник отдела поддержки<br>клиентов Зубкова Светлана<br>Вадимовна. |

• Подтвердите свое согласие с условиями авторского договора

|                                    | C. 1 - 127. DOI: 10.7256/2306-4196.2015.5.16368. URL: http://www.e-<br>notabene.ru/kp/article_16368.html                                                                                                    |  |
|------------------------------------|----------------------------------------------------------------------------------------------------|--|
| Ссылка 9:                          | Коробейников А.Г., Гришенцев А.Ю., Святкина М.Н. Применение интеллектуальных агентов<br>магнитных измерений для мониторинга объектов железнодорожной инфраструктуры //<br>Кибернетика и программирование 2013 3 С. 9 - 20. DOI: 10.7256/2306-4196.2013.3.8737.<br>URL: http://www.e-notabene.ru/kp/article_8737.html |  |
| Изменить/добав                     | BHTE CCELIKH.                                                                                                    |  |
|                                    | Текст статьи                                                                                                    |  |
|                                    |                                                                                                    |  |
| Текст пока не д<br><u>ссылке</u> . | обавлен. Для добавления текста статьи в формате DOC, DOCX или RTF перейдите <u>по</u>                                                                                                    |  |
| Текст пока не д<br><u>ссылке</u> . | обавлен. Для добавления текста статьи в формате DOC, DOCX или RTF перейдите <u>по</u>                                                                                                    |  |
| Текст пока не д<br><u>ссылке</u> . | обавлен. Для добавления текста статьи в формате DOC, DOCX или RTF перейдите <u>по</u> С <u>условиями</u> авторского договора соглашаюсь ОТПРАВИТЬ СТАТЬЮ НА РАССМОТРЕНИЕ                                                                                                    |  |

## • Нажмите «Отправить статью на рассмотрение»

| COBINE O.                                                                                                    | C, 1 - 127. DOI: 10.7256/2306-4196.2015.5.16368. URL: http://www.e-<br>notabene.ru/kp/article_16368.html                                                                                                    |  |
|----------------------------------------------------------------------------------------------------|----------------------------------------------------------------------------------------------------|--|
| Ссылка 9:                                                                                                    | Коробейников А.Г., Гришенцев А.Ю., Святкина М.Н. Применение интеллектуальных агентов<br>магнитных измерений для мониторинга объектов железнодорожной инфраструктуры //<br>Кибернетика и программирование 2013 3 С. 9 - 20. DOI: 10.7256/2306-4196.2013.3.8737.<br>URL: http://www.e-notabene.ru/kp/article_8737.html |  |
| Изменить/добан                                                                                                    | ить ссылки.                                                                                                    |  |
| 1                                                                                                    | Текст статьи                                                                                                    |  |
| Текст пока не до                                                                                                    | обавлен. Для добавления текста статьи в формате DOC, DOCX или RTF перейдите <u>по</u>                                                                                                    |  |
| and a second second sec |                                                                                                    |  |
|                                                                                                    | С <u>условиями</u> авторского договора соглашаюсь                                                                                                    |  |
|                                                                                                    | С <u>условиями</u> авторского договора соглашаюсь<br>ОТПРАВИТЬ СТАТЬЮ НА РАССМОТРЕНИЕ                                                                                                    |  |

5) Вы можете просматривать статус статьи в разделе «Список ваших статей»

| ] printed.e-notabene.ru/author_articles_list.php                                                                               |                          |                                                                       |                                     |
|----------------------------------------------------------------------------------------------------|--------------------------|-----------------------------------------------------------------------|-------------------------------------|
| ГЛАВНАЯ > Авторская зона > Список ваших статей                                                                                 |                          |                                                                       | Федорова О.А.                       |
| Ваши статьи в печатных и электронных журналах:                                                                                 |                          |                                                                       | <ul> <li>Добавить статью</li> </ul> |
| Название статьи                                                                                                    | Статус<br>рассмотрения   | Действия                                                              | » Список ваших статей               |
| Федорова О.А., Заводцев И.В., Смирнов В.И.<br>Название статьи на русском языке (Просраммнь<br>системы и вычислительные методы) | не отправлена в редакцию | <u>Редактировать</u><br><u>Удалить</u><br>Загрузить авторский договор | » Редактировать личные данные       |

6) В списке статей для каждой статьи, отправленной на рассмотрение, загрузите отсканированные первую и последнюю страницы подписанного авторского договора для статьи. Без авторского договора статья не может быть опубликована.

| ПЛАВНАЯ > Авторская зона > Список ваших статей                                             |                        |                                        | Федорова О.А.                                        |
|--------------------------------------------------------------------------------------------|------------------------|----------------------------------------|------------------------------------------------------|
| Ваши статьи в печатных и электронных журналах:                                             |                        |                                        | <ul> <li>Добавить статью</li> </ul>                  |
| Название статьи                                                                            | Статус<br>рассмотрения | Действия                               | <ul> <li>Список ваших статей</li> </ul>              |
| Федорова О.А., Заводцев И.В., Смирнов В.И<br>Название статьи на русском языке (Программные | не отправлена в        | <u>Редактировать</u><br><u>Удалить</u> | » Редактировать личные данные                        |
| системы и вычислительные методы)                                                           | peductine              | Загрузить авторский договор            | There are not an an an an an an an an an an an an an |

- 7) При принятии решения по Вашей статье Вы получите уведомление на адрес электронной почты, указанный при регистрации.
- 8) Статья может быть отправлена на доработку. В этом случае Вы получите письмо с подробным указанием того, что требует исправления. В списке статей найдите нужную статью, нажмите «Редактировать». Внесите необходимые изменения и отправьте статью на рассмотрение повторно.